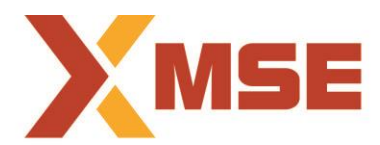

# Metropolitan Stock Exchange of India Limited

| Department: Market Operations  | Segment: Debt Segment |
|--------------------------------|-----------------------|
| Circular No: MSE/TRD/9437/2020 | Date : Sep 02, 2020   |

# Subject: Mock Trading in Debt Segment from Disaster Recovery (DR) Site on Saturday, September 05, 2020

#### To All Members,

In terms of provisions of the Rules, Bye-Laws and Regulations of the Exchange, members of the Exchange are notified as under:

Exchange will conduct a mock trading session for Debt Market Segment on Saturday, September 05, 2020 from DR Site as per the following schedule:

#### Schedule for Mock Trading Session:

| Particulars                                   | Timings           |
|-----------------------------------------------|-------------------|
| Log-in time                                   | 10:15 hrs onwards |
| Normal Market open time                       | 11:00 hrs         |
| Normal Market close time                      | 15:30 hrs         |
| Trade Modification/ Give-up approval end time | 15:40 hrs         |

Members may kindly note that those members who have established connectivity through COLO or NPN with POP (as per Circular No: MCX-SX/IT/880/2012 dated November 1, 2012 and Circular No: MCX-SX/IT/904/2012 dated December 4, 2012) will be able to participate in Mock trading from the DR site. All TWS users who are connected through internet may participate using internet connectivity.

Members may note that the trades resulting from such mock trading will not attract any margin obligation, pay-in and pay-out and do not create any rights and liability on members.

Procedure for downloading the files for participating in mock trading is specified in Annexure 1. Procedure for Steps for logging in for participating in Mock for Reporting Platform is specified in Annexure 2.

For any clarifications, contact Customer Service on 011-46793800 or send an email at <u>customerservice@msei.in</u>.

For and on behalf of Metropolitan Stock Exchange of India Limited

Sachin Nayak Head-Market Operations

### Annexure 1

### Steps for downloading files for participating in mock trading for Debt Market Segment.

a) Participants are advised to log-in to the Member Administrator Terminal (MAT) and Trader Workstation (TWS) with the user id and password as being used in the live environment.

## b) For Internet, Lease Line & VSAT users

- Download all the files kept in the FIMCommon\Setup\Mock Setup folder in the SFTP (Extranet) Server using address https://192.168.125.209 for downloading through VSAT/Lease Line and <a href="https://sftp.msei.in">https://sftp.msei.in</a> for downloading through Internet to the members system. Files can be downloaded any time through Internet or can be downloaded through VSAT / Leased Line on Friday, September 04, 2020 after trading hours.
- Install VC++Redistributable 2008 on the system.
- Install Microsoft Visual J# 2.0 Redistributable package-SE on the system.
- Install dotnetfx45\_full\_x86\_x64 on the system.
- Execute SXFIRST.BAT (Leased Line and VSAT Users ONLY)
- Double click MSEFIMTWS11.msi It will install the MSE-FIM Trader Workstation TEST for mock Trading Version 11.6.16

After installation, open **MSE-FIM Trader Workstation TEST** and follow below mentioned step:

- Go to Tools → System configuration
- Select Mode of Connectivity as "Internet" if connecting through internet and "Dedicated" if connecting through Lease Line
- If Mode of Connectivity is selected as "Dedicated" select Market Data Updates as "Normal"
- After selection click on Modify
- System will set the Mode of Connectivity and Market Data Updates settings automatically and application will get closed
- Start **MSE-FIM Trader Workstation TEST** and login to the mock trading environment.
- Double click **MSEFIMMEMADMIN11.msi** It will install new MSE-FIM Member Administrator for mock Trading Version 11.6.16

After installation, open **MSE-FIM Member Admin TEST** and follow below mentioned step:

- Go to Tools  $\rightarrow$  System configuration
- Select Mode of Connectivity as "Dedicated"
- Select Market Data Updates as "Normal"
- After selection click on Modify
- System will set the Mode of Connectivity and Market Data Updates settings automatically and application will get closed
- $\circ$   $\;$  Start MSE Member Administrator Test and login to the mock environment of MSE  $\;$
- Start MSE- FIM Member Admin Test and login to the mock trading environment.

#### Annexure 2

# Steps for logging in for participating in Mock for Reporting Platform

Participants are advised to log-in to the Reporting Platform with the user id and password as being used in the live environment.

https://sxfirst.msei.in